## ChatterHigh **Teacher Get Started Guide**

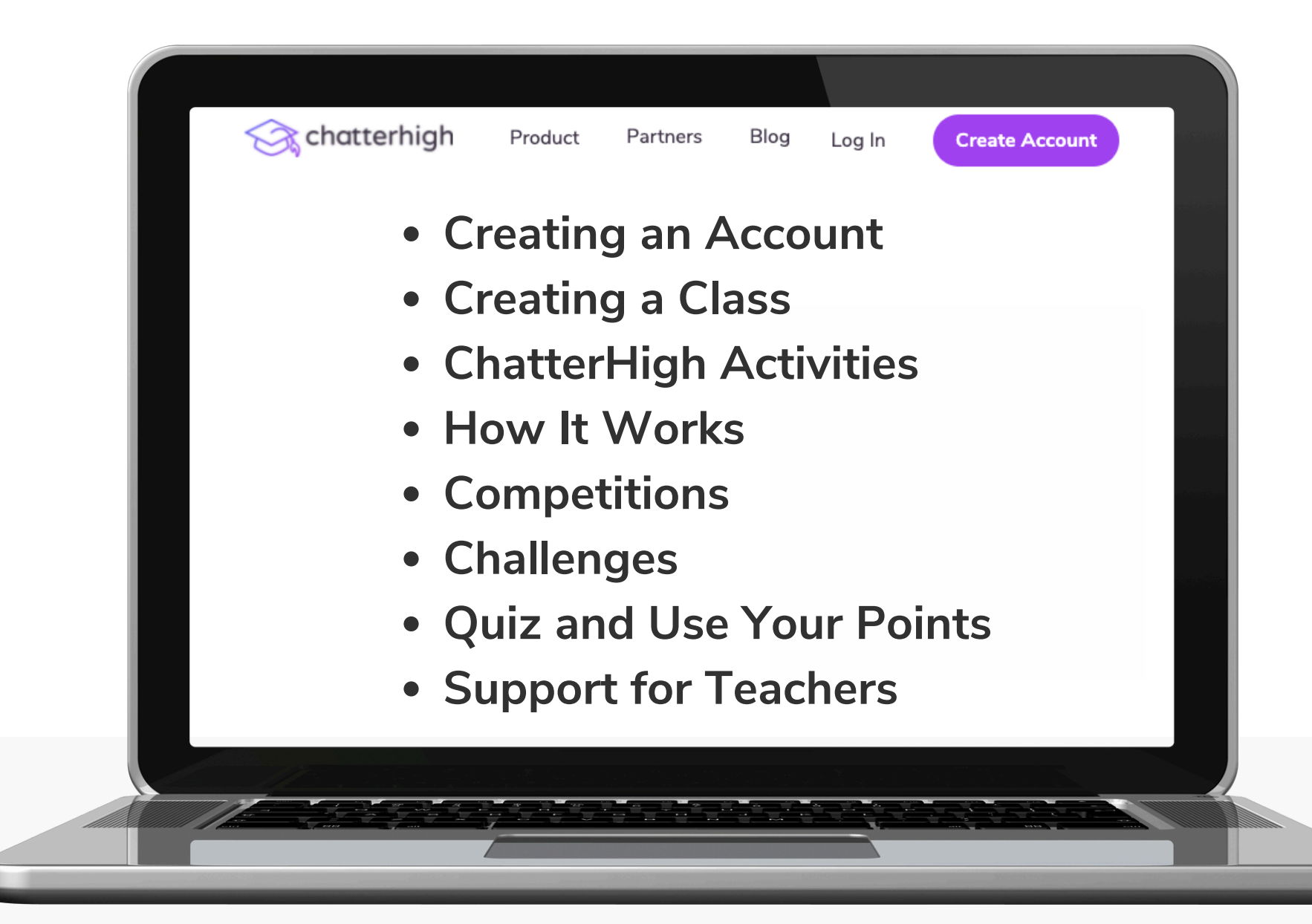

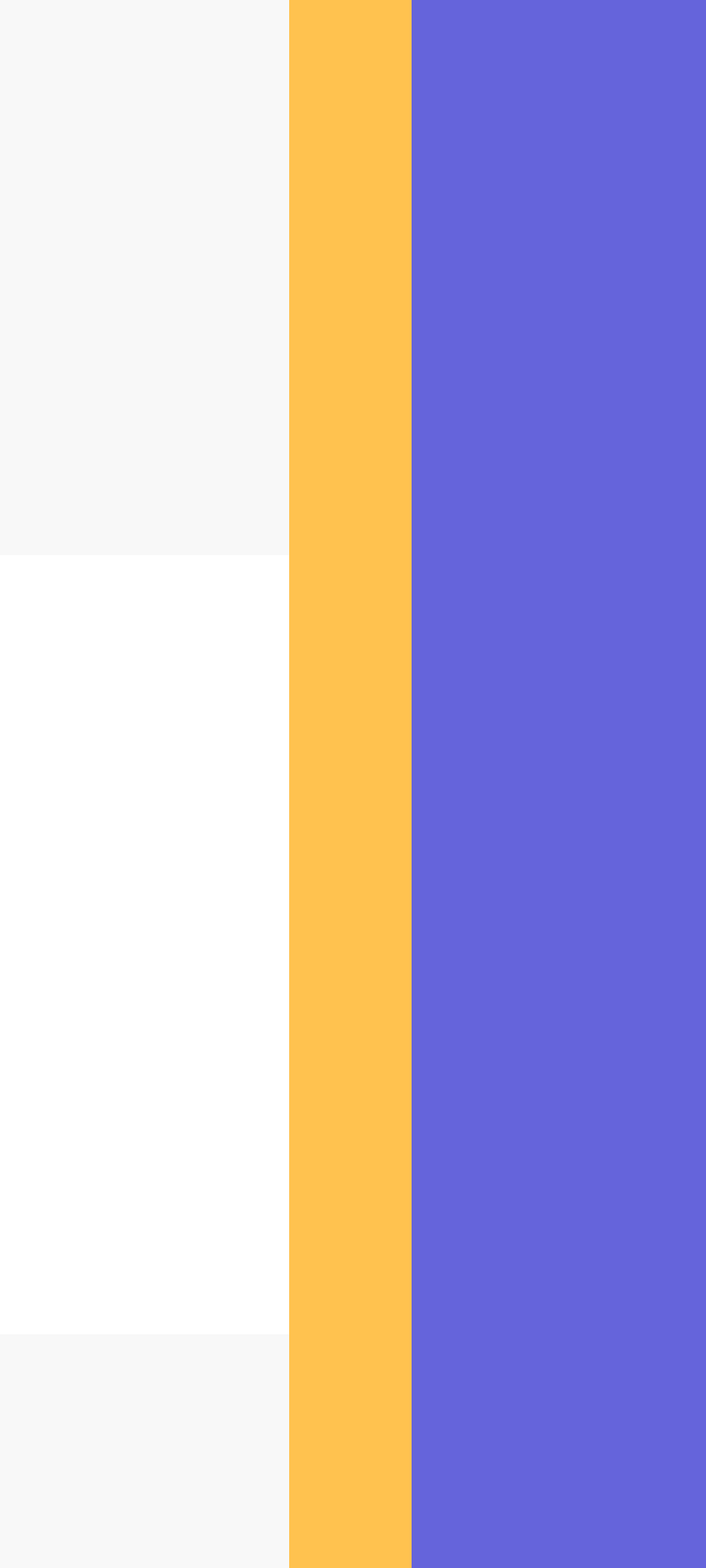

### **Table of Contents**

| Creating an Account      | 2  |
|--------------------------|----|
| Creating a Class         | 6  |
| ChatterHigh Activities   | 9  |
| Daily Quiz               | 10 |
| Modules                  | 11 |
| How It Works             |    |
| Assigning Activities     | 13 |
| Interests and Reports    | 14 |
| Competitions             | 15 |
| Challenges               | 16 |
| Quiz and Use Your Points |    |
| Support for Teachers     | 20 |

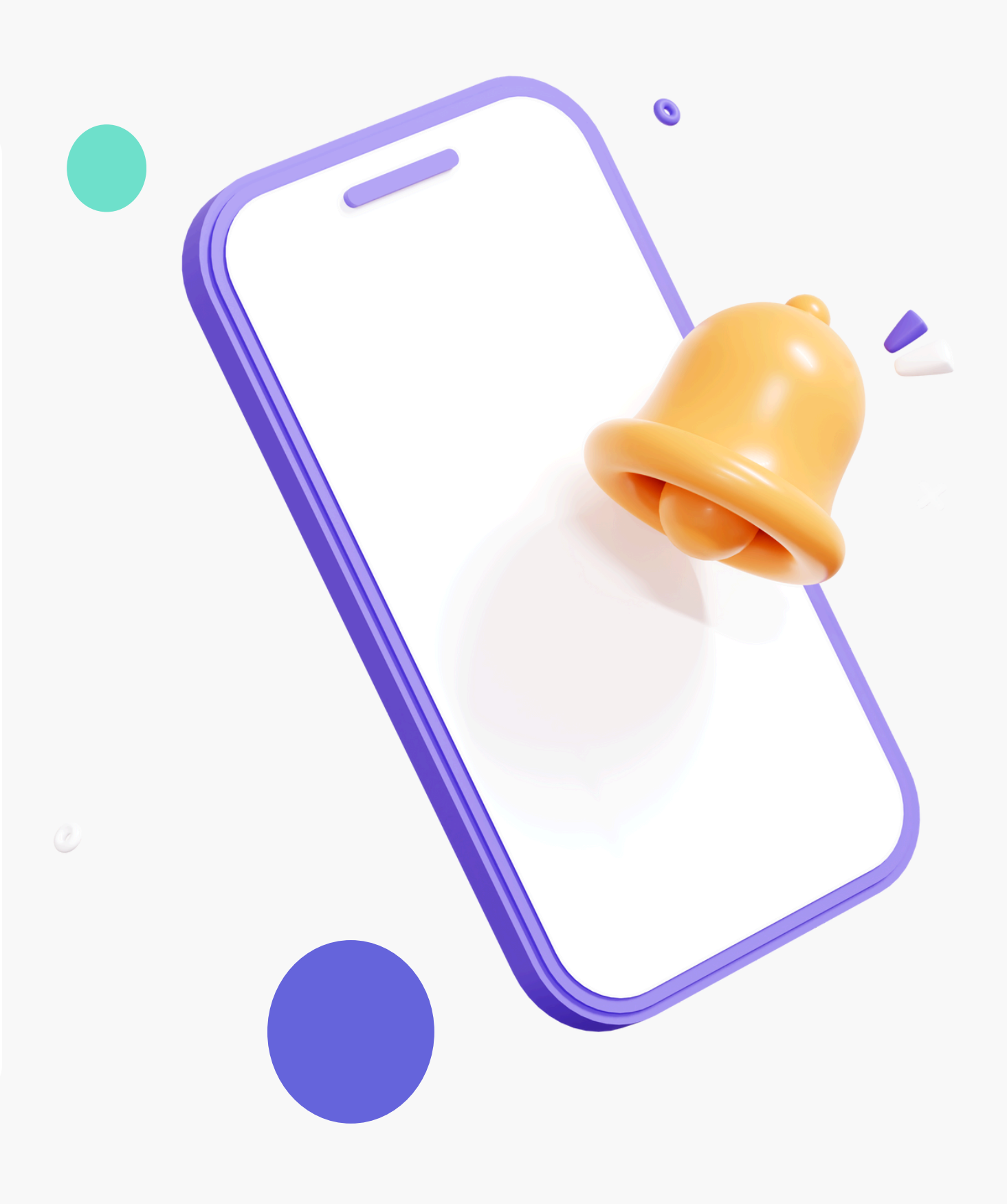

## Step 1: Create Your Account

### Visit ChatterHigh.com and click "Create Account"

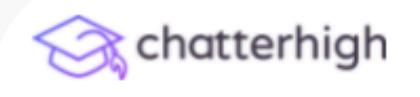

Product Partners Blog Contact About

### Engage And Assess

#### Learners With Digital

#### Information

Our award-winning content engagement platform is simple to use, engages students, and raises awareness to better prepare them for future success.

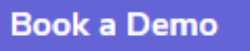

**Create an Account** 

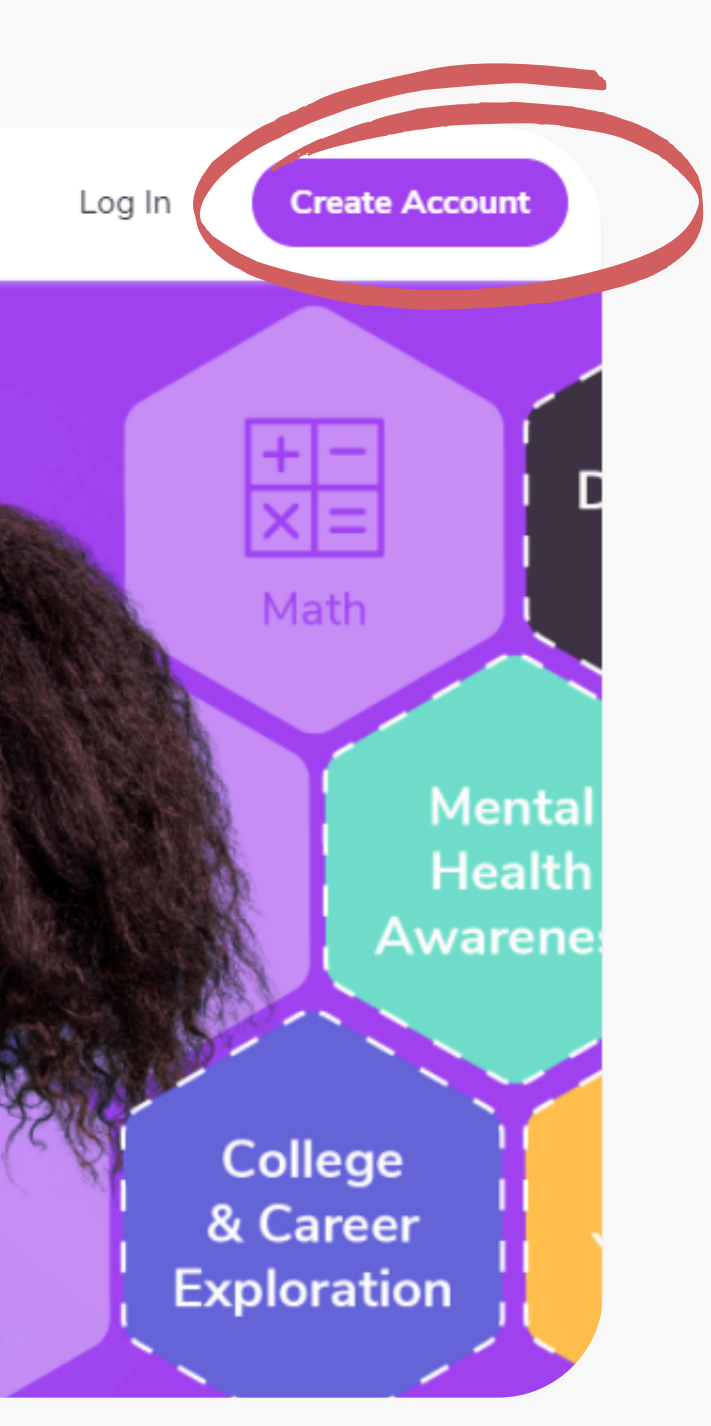

## **Create a Log-in and Enter Your Details**

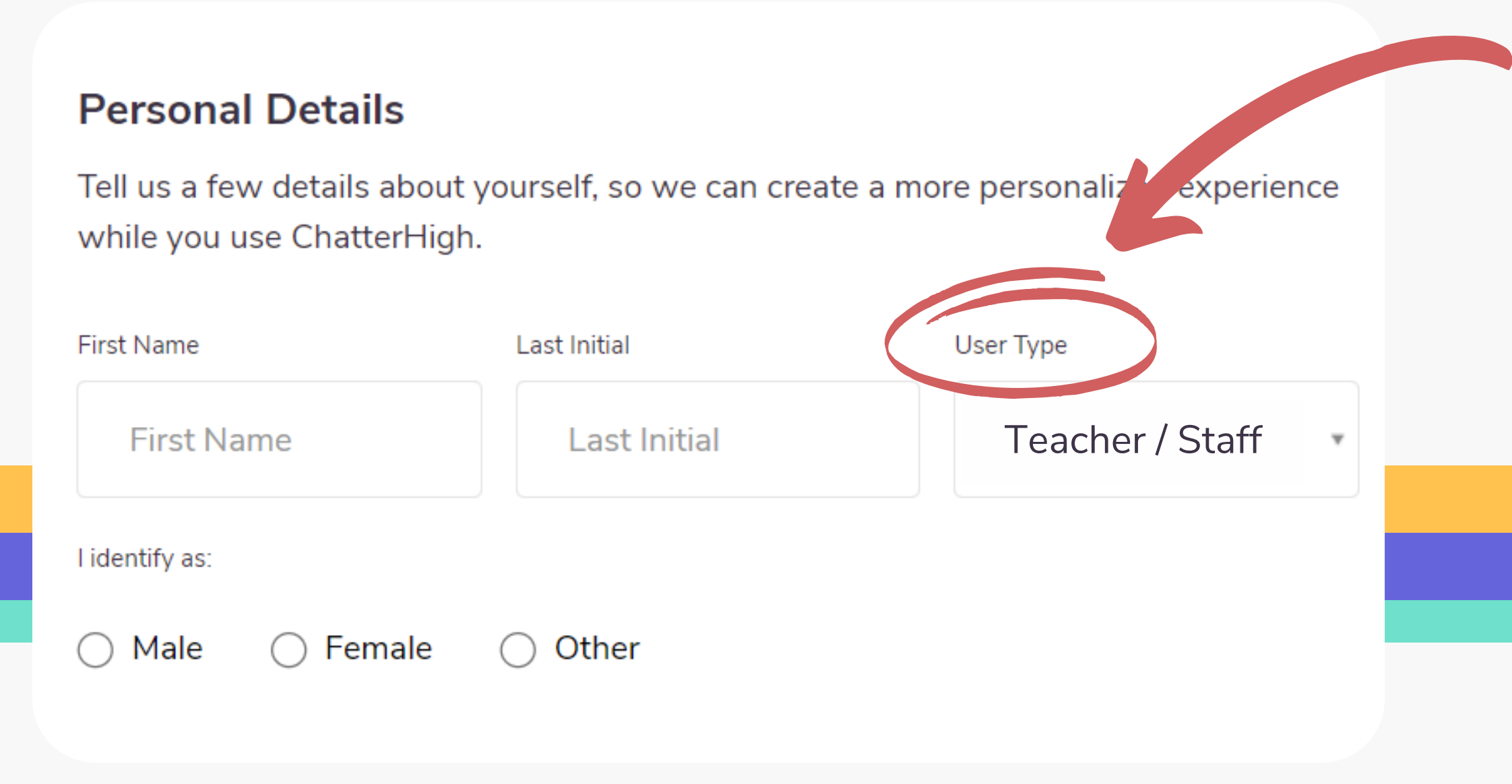

## Remember to change your user type to "Teacher"

## Add Extra Details

Select the items that apply to you/your class, and opt in if you'd like to receive the Weekly Report, an email that comes every Thursday with your points and upcoming draws. Your students must also select the items that apply to them when they create their accounts.

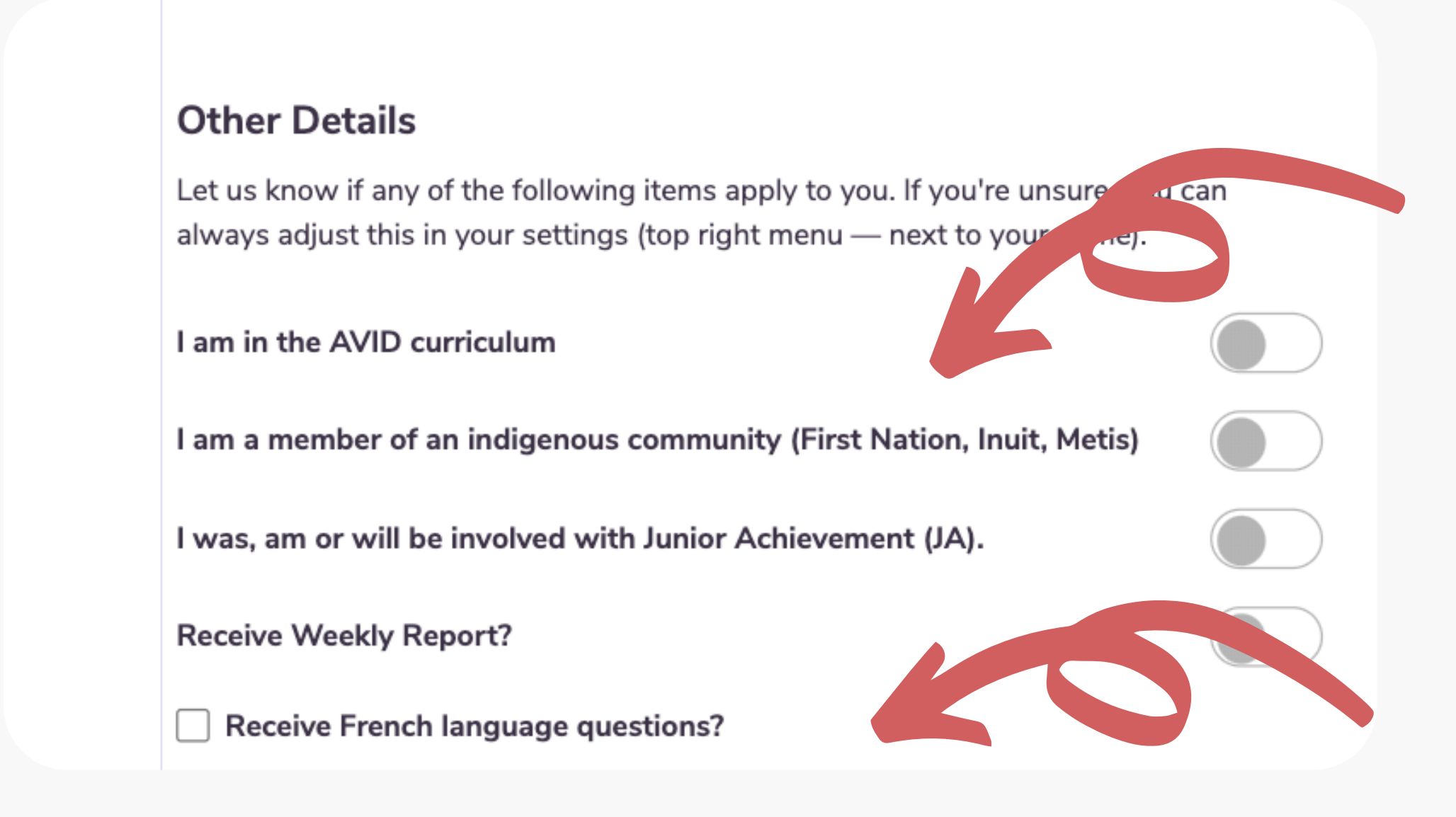

Note: By self-identifying here, you/your students will be able to explore additional programs and financial aid that are dedicated to Indigenous students.

Note: If you select this option, you will only receive questions in French, not English.

## **Verify Your Account**

Check your email and click the long link to verify your account. If you don't receive an email (check your spam!), resend the verification email.

Still didn't receive an email? Contact us at <u>info@chatterhigh.com</u> and we'll verify your account for you.

Note: You can skip this step if you've signed up using Google.

#### Thanks for signing up!

We've emailed (your email) a verification link to complete your account creation with ChatterHigh.

Resend verification email

### **Step 2: Create a Class**

Pick a class name the students will recognize. Then, select a grade. Don't worry if you have mixed grades in a class.

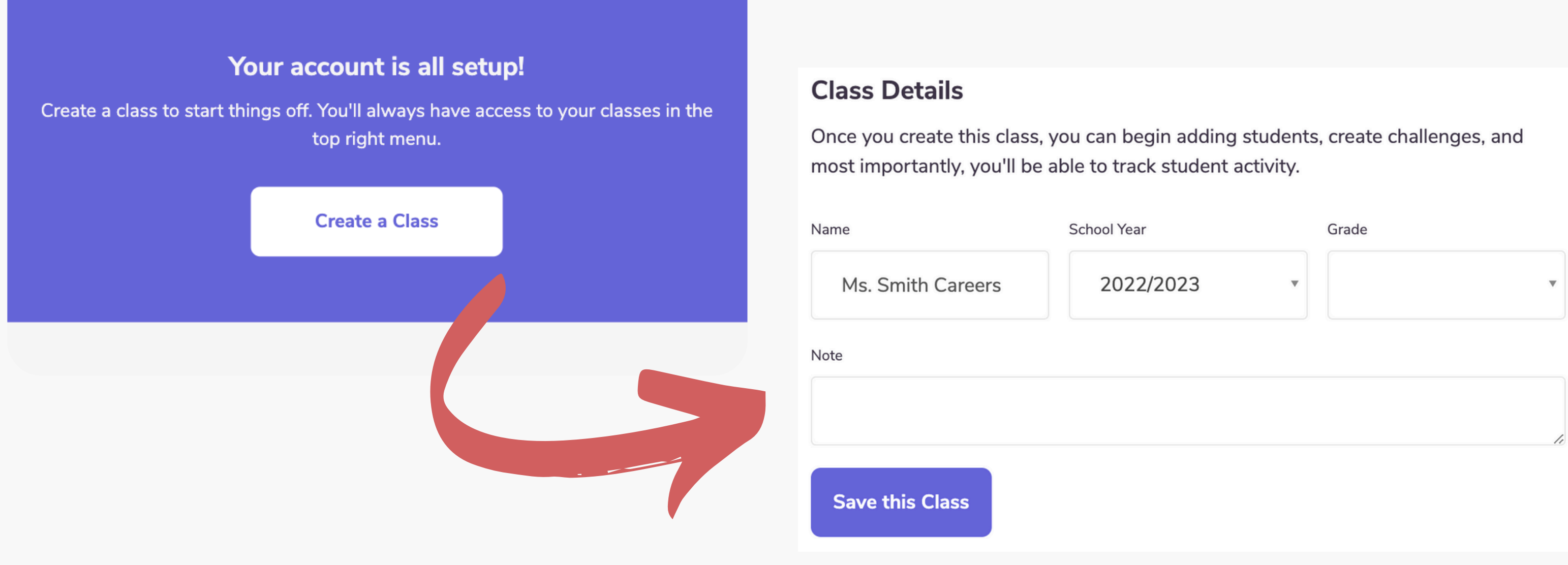

## View all of your classes, and create new classes at any time by clicking "Classes" in the top menu

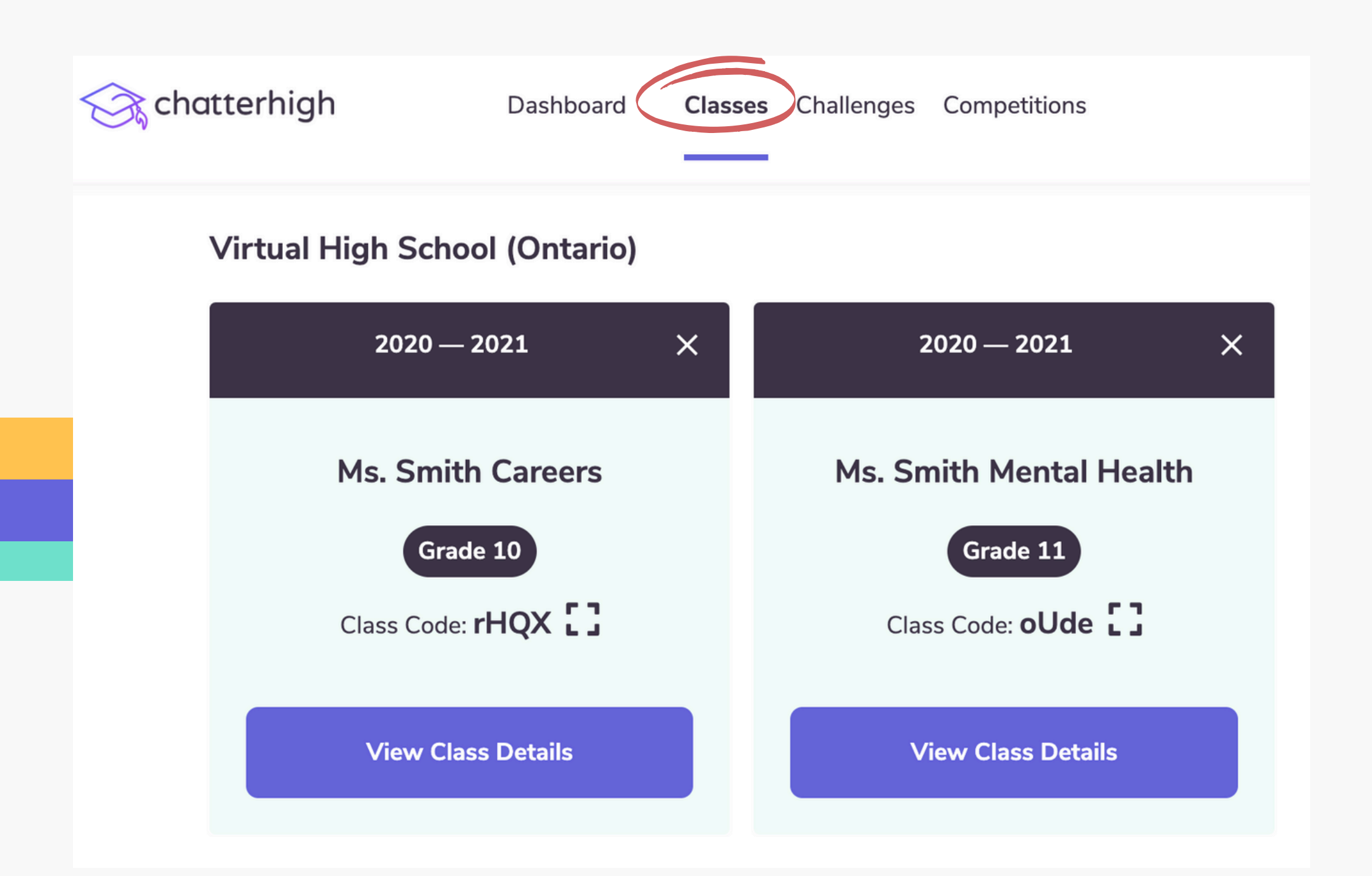

In your classes, you can assign content and monitor your student's progress. 7

Students can now join your class when they log-in.

## **Once your class is created, head to the** "Assignments" tab to view the content available

| S cho | atterhigh Dashboard                       | Classes Challenges Competitions                                                                                        | 300          | Ms S 🗸 |                                                                                                    |
|-------|-------------------------------------------|----------------------------------------------------------------------------------------------------|--------------|--------|----------------------------------------------------------------------------------------------------|
|       | My Classes ~                              | Grade<br>Virtual High School (Ontario) • 2020 – 2021<br>Ms. Smith Mental Health<br>Class Code: oUde<br>Grade 11 and 12 | Edit         |        | Here you can click to<br>assign selected cont                                                                                                    |
|       |                                           | Studente Assignments Daily Quiz Grades Course Grade                                                                    | es           |        |                                                                                                    |
|       | Daily College and Career Quiz             |                                                                                                    | :            |        | Daily College and Career Quiz                                                                                                    |
|       | Mental Health Disorders & Substance       | Use   Troubles mentaux et la consommation des substances                                                               | 8 modules 🗸  |        | Description                                                                                                    |
|       | Mental Health and Wellness   Santé m      | entale et bien-être                                                                                                    | 20 modules ∨ |        | Lorem ipsum dolor sit amet, consectetur adipiscing elit. In faucibus nunc sed r                                                                               |
|       | Diversity, Equity, and Inclusion   La div | versité, l'équité et l'inclusion                                                                                       | 16 modules 🗸 |        | maximus, dapibus enim eu, aliquam lacus. Vestibulum eget scelerisque magna<br>tempus. Nunc tellus ligula, porttitor quis dictum vel, rhoncus vel lorem. Nam n |
|       | Jack.org                                  |                                                                                                    | 2 modules 🗸  |        | non eros neque. Sed tortor dolor, consequat quis sem sed, vehicula sagittis le                                                                                |
|       |                                           |                                                                                                    |              |        | Mental Health Disorders & Substance Use   Troubles mentaux et la consomm                                                                                      |

1. Eliminating Stigma

#### Description

Welcome to the Mental Health Disorders and Substance Use Modules, by ChatterHigh. We'll ask you a search for the answer on the webpages of Canada's leading mental health organizations. When you an points, which you can use to enter prize draws or donate to Food Banks Canada. We encourage you to keep all of these mental health resources in mind and keep exploring on your own. And remember, if you need someone to talk to about your mental health or substance use at any time, you can reach a Kids Help Phone counsellor at 1-800-668-6868.

#### o view course descriptions and tent to your students!

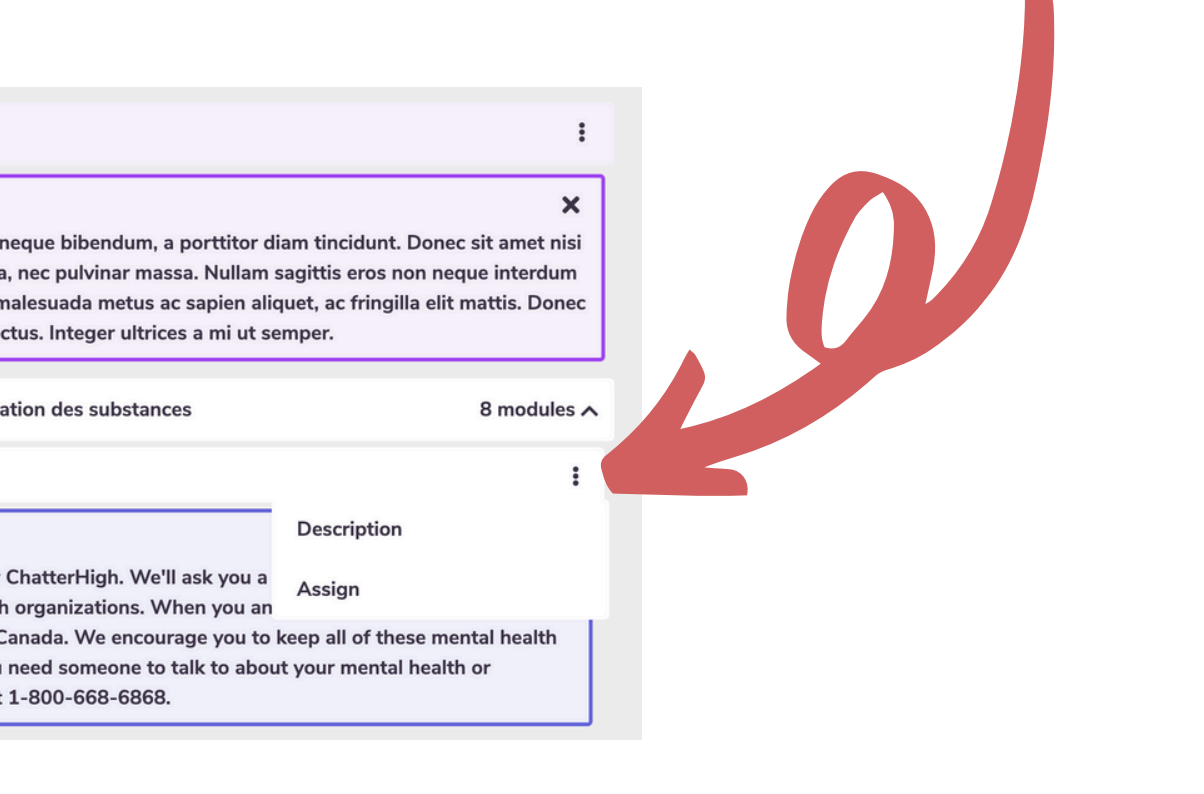

## **ChatterHigh Activities**

There are two activities: Daily Quiz and Modules. Whichever activity you choose for your classes, you will be given a series of questions and corresponding research links to help you find the answers. et's talk SCTENCE Events Click "Research" and get exploring!

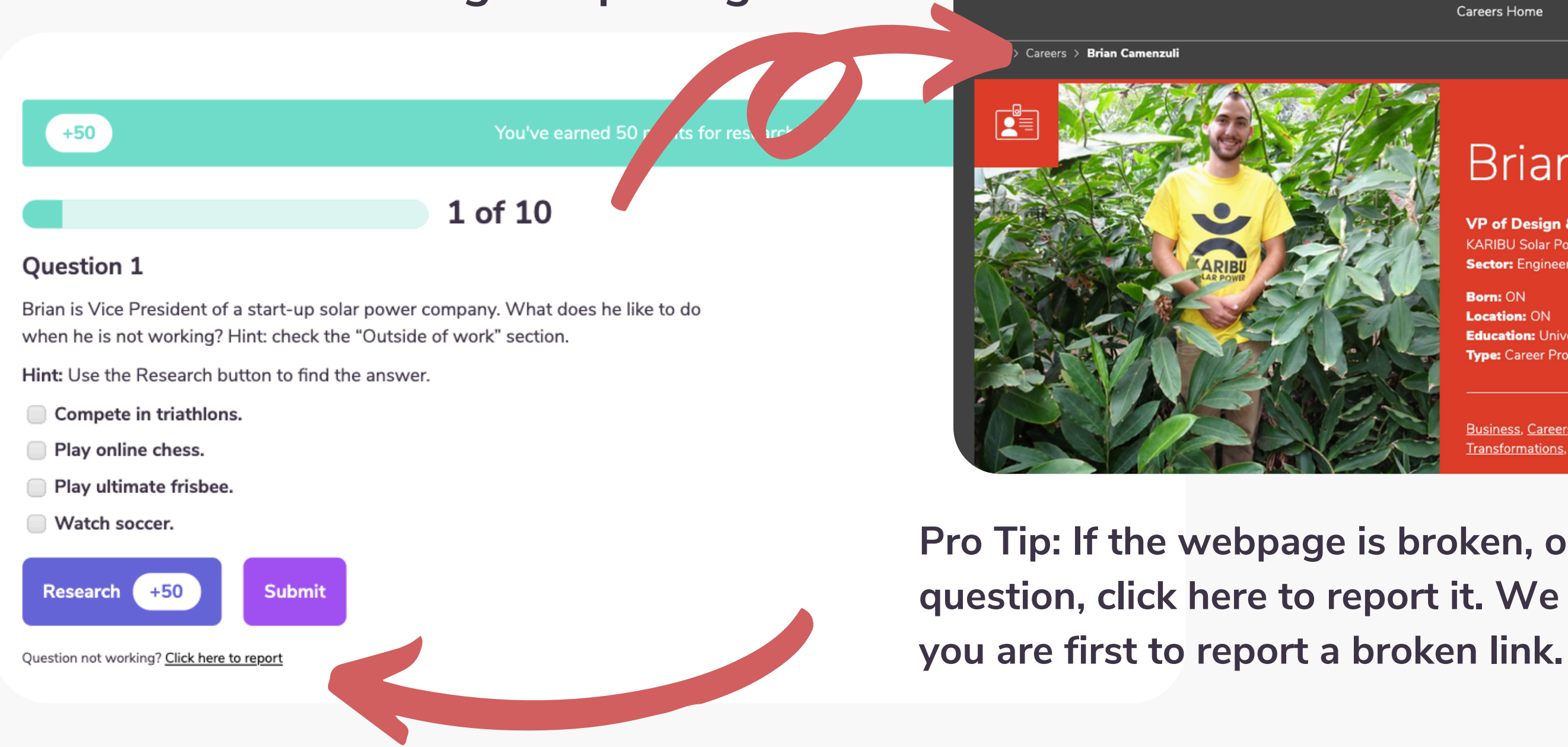

|          |                          |                        | <b>&gt;</b>         | 'f 🕨                | EN      | FR 🛄 apps            | Donas |
|----------|--------------------------|------------------------|---------------------|---------------------|---------|----------------------|-------|
| Projects | Educational<br>Resources | Profession<br>Learning | al Voluntee         | er Supp             | oort Us | About Us             | C     |
|          | Careers H                | Home                   | Career<br>Discovery | Teacher<br>Resource | s       | About LTS<br>Careers |       |

#### Brian Camenzuli <

VP of Design & Engineering KARIBU Solar Power Sector: Engineering

Born: ON Location: ON Education: University Type: Career Profile

Subjects: Business & Economics, Math. Technology & Engineering

Business, Careers, Electricity Basics, Electricity Generation, Energy, Energy Transformations, Entrepreneurship

Pro Tip: If the webpage is broken, or no longer matches the question, click here to report it. We give you 50 points if

## **ChatterHigh Activities: Daily Quiz**

Students complete 10 questions per day to build awareness of different career pathways. Students are provided with interest surveys throughout their ChatterHigh journey to begin expressing their career interests. The more they quiz, the more personalized this activity becomes over time.

- **1.Log in to ChatterHigh for the** Daily Quiz.
- 2. Answer questions by researching via the link provided.
- 3. Earn points and win prizes or donate to charity.
- 4. Build your interest profile and unlock reports.

|   | <ul> <li>PROGERS</li> <li>PROGERS</li> <li>PROGERS</li> <li>PROGERS</li> <li>PROGERS</li> <li>PROTE</li> <li>PROTE</li> <li>PR</li></ul> | <text><section-header><section-header><text><text><text><text><text><text><text><text></text></text></text></text></text></text></text></text></section-header></section-header></text> | <image/> <image/> |
|---|----------------------------------------------------------------------------------------------------|----------------------------------------------------------------------------------------------------|-------------------|
| 1 | 2                                                                                                    | 3                                                                                                    | 4                 |

## **ChatterHigh Activities: Mindful Modules**

Modules are topic-specific life-skills courses that students can complete at their own pace. All students have access to the following categories. Visit our <u>Resource Page</u> for a more detailed look into some of our available modules!

| Chatterhigh Dashboard Classes Challenges Competitions                                                                                                    | 300 Ms S 🗸  | Human           |
|----------------------------------------------------------------------------------------------------|-------------|-----------------|
| Courses<br>Here are the mini-courses available to you. By<br>answering questions, you can earn points to<br>enter draws or donate to charity                                          |             |                 |
| Money Management After High School   Gestion de l'argent après le secondaire                                                                                                    | 2 modules A | <b>Financi</b>  |
| Gérer son argent après le secondaire de l'Agence de la consommation en matière financière du Canada<br>Managing My Money After High School by the Financial Consumer Agency of Canada | :           |                 |
| Automotive Industry Pathways                                                                                                    | 4 modules A |                 |
| Discover Your Inner Recreation Vehicle (RV) Tech                                                                                                    | :           |                 |
| Exploring Career Opportunities in the RV Industry                                                                                                    | E           |                 |
| Getting Down to (Automotive) Business                                                                                                    | :           | 🛛 🛛 💭 🛛 College |
| Navigating Your Future in Automotive and Mobility                                                                                                    | :           |                 |
| Travel Smart by Global Affairs Canada   Voyageurs avertis d'Affaires mondiales Canada                                                                                                 | 6 modules A |                 |
| Module 1: Les préparatifs                                                                                                    | E           |                 |
| Module 1: Plan Ahead!                                                                                                    | :           |                 |
|                                                                                                    |             |                 |
|                                                                                                    |             | Note            |
|                                                                                                    |             | toa             |
|                                                                                                    |             |                 |

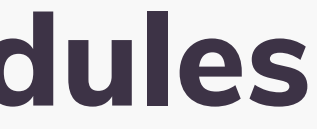

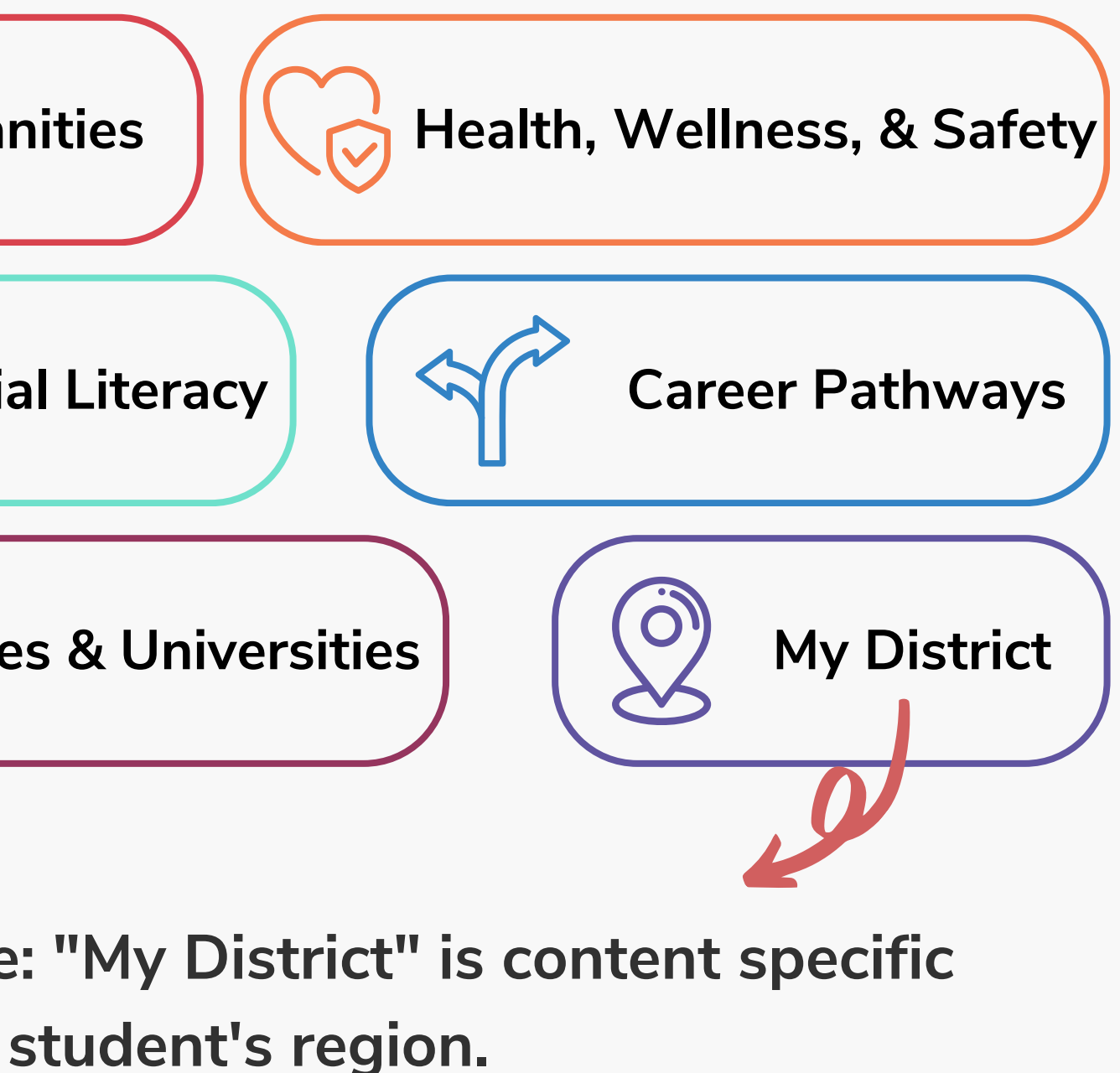

## Mindful Modules - Digital Guidance Office

Colleges and universities across Canada are now offering dedicated modules on ChatterHigh to guide your students through information on Admissions, Programs, Financial Aid, Student Services, Co-op, and more. All available modules will appear on your Modules page.

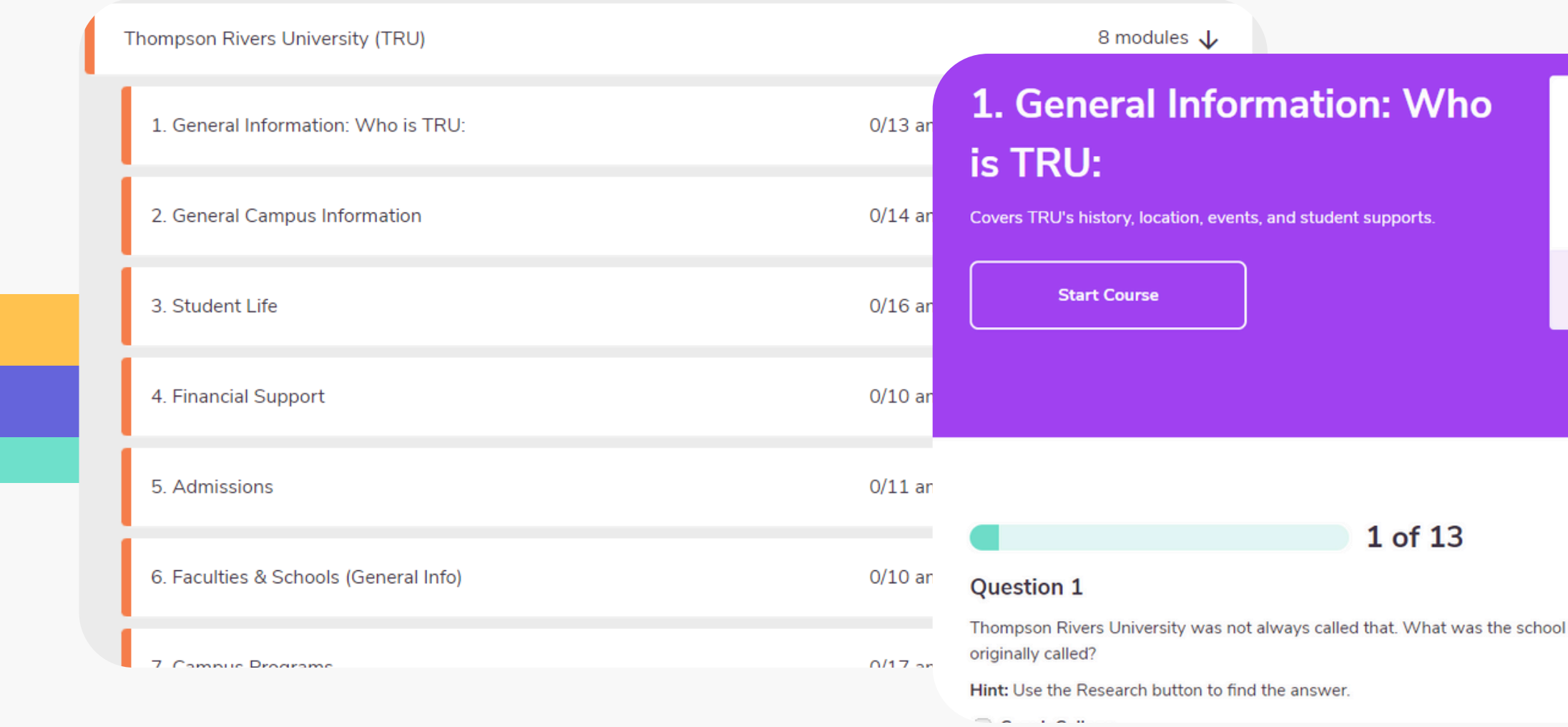

#### How do points work?

Getting points is simple. Receive 50 point by clicking the research button and an additional 50 points for getting the answer correct.

Tip: Use the Research Button to find the answer.

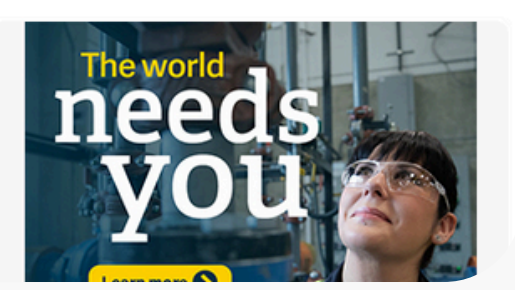

### How It Works: Assigning the Daily Quiz and Modules

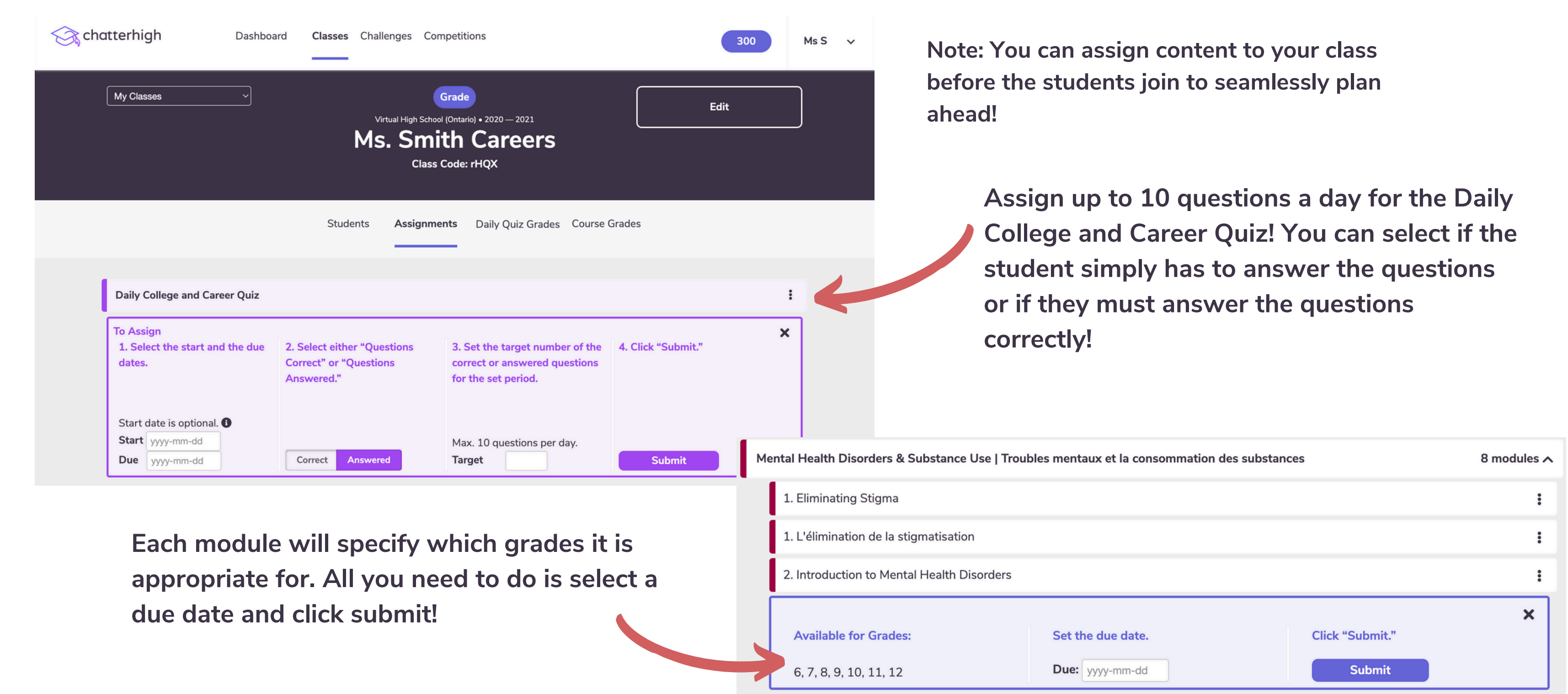

#### Interests and Reports: Assignment + Activity Reports 14

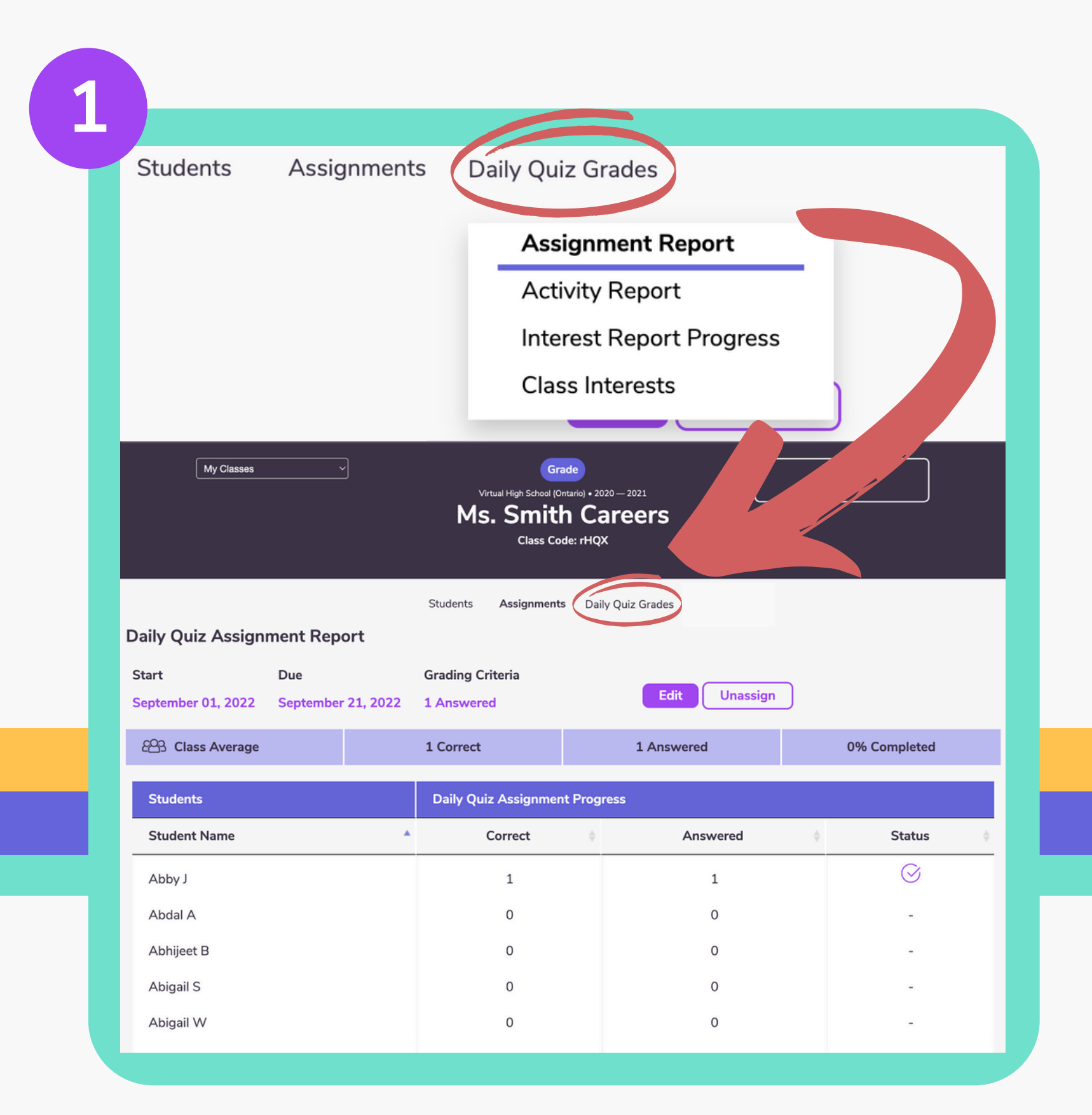

Through this tab you have access to several reports:

- class.

| Daily Ouiz Activity Re                                                  |                               |                               |                                                     |                                                                              |                                                            |                    |                                                                                              |  |
|-------------------------------------------------------------------------|-------------------------------|-------------------------------|-----------------------------------------------------|------------------------------------------------------------------------------|------------------------------------------------------------|--------------------|----------------------------------------------------------------------------------------------|--|
| ,                                                                       | port                          |                               |                                                     |                                                                              |                                                            |                    |                                                                                              |  |
| Report date: Today, Septemb                                             | er 01, 2022                   | Refresh Re                    | eport                                               |                                                                              |                                                            |                    |                                                                                              |  |
|                                                                         |                               |                               |                                                     |                                                                              |                                                            |                    |                                                                                              |  |
|                                                                         |                               |                               |                                                     |                                                                              |                                                            |                    |                                                                                              |  |
| Show report for the per                                                 | IOO:                          |                               |                                                     |                                                                              |                                                            |                    |                                                                                              |  |
| vvvv-mm-dd                                                              | End Date                      | 4                             | Run Bon                                             |                                                                              |                                                            |                    |                                                                                              |  |
| 1111                                                                    | yyyy-11111-Q                  | 0                             | Кинкер                                              | ort                                                                          |                                                            |                    |                                                                                              |  |
|                                                                         | yyyy-min-dd                   | a                             | Kun Kep                                             | ort                                                                          |                                                            |                    |                                                                                              |  |
| Students                                                                | yyyy                          | u<br>Daily Quiz Activit       | y Progress                                          | ort                                                                          |                                                            |                    | Donation                                                                                     |  |
| Students Student Name                                                   | Grade 🔶                       | Daily Quiz Activit            | y Progress                                          | % Correct 🔶                                                                  | Research 🔶                                                 | Points 🔶           | Donation<br>Value                                                                            |  |
| Students Student Name Abby J                                            | Grade \$                      | Daily Quiz Activit            | y Progress<br>Answered $\Rightarrow$                | % Correct 🔶<br>0.0%                                                          | Research 🔶<br>O                                            | Points 🔶<br>O      | Donation<br>Value<br>\$0.00                                                                  |  |
| Students       Student Name       Abby J       Abdal A                  | Grade $\Rightarrow$<br>9<br>9 | Daily Quiz Activit<br>Correct | y Progress<br>Answered                              | % Correct 🔶<br>0.0%<br>0.0%                                                  | Research<br>0<br>0                                         | Points 🔶<br>O<br>O | Donation<br>Value<br>\$0.00<br>\$0.00                                                        |  |
| Students       Student Name       Abby J       Abdal A       Abhijeet B | Grade ¢<br>9<br>9<br>9        | Daily Quiz Activit<br>Correct | y Progress<br>Answered $\Rightarrow$<br>0<br>0<br>0 | % Correct         \$           0.0%         0.0%           0.0%         0.0% | Research<br>0<br>0<br>0<br>0<br>0<br>0<br>0<br>0<br>0<br>0 | Points             | Donation           Value           \$0.00           \$0.00           \$0.00           \$0.00 |  |

**1.** The assignment report offers you the capability to check the status of the assignments you have given to your

2. The activity report allows you to view a dated summary of your students progress in a variety of categories from their daily quiz progress, to donations they have made.

## Interests and Reports: Interest Report Progress + Class Interests

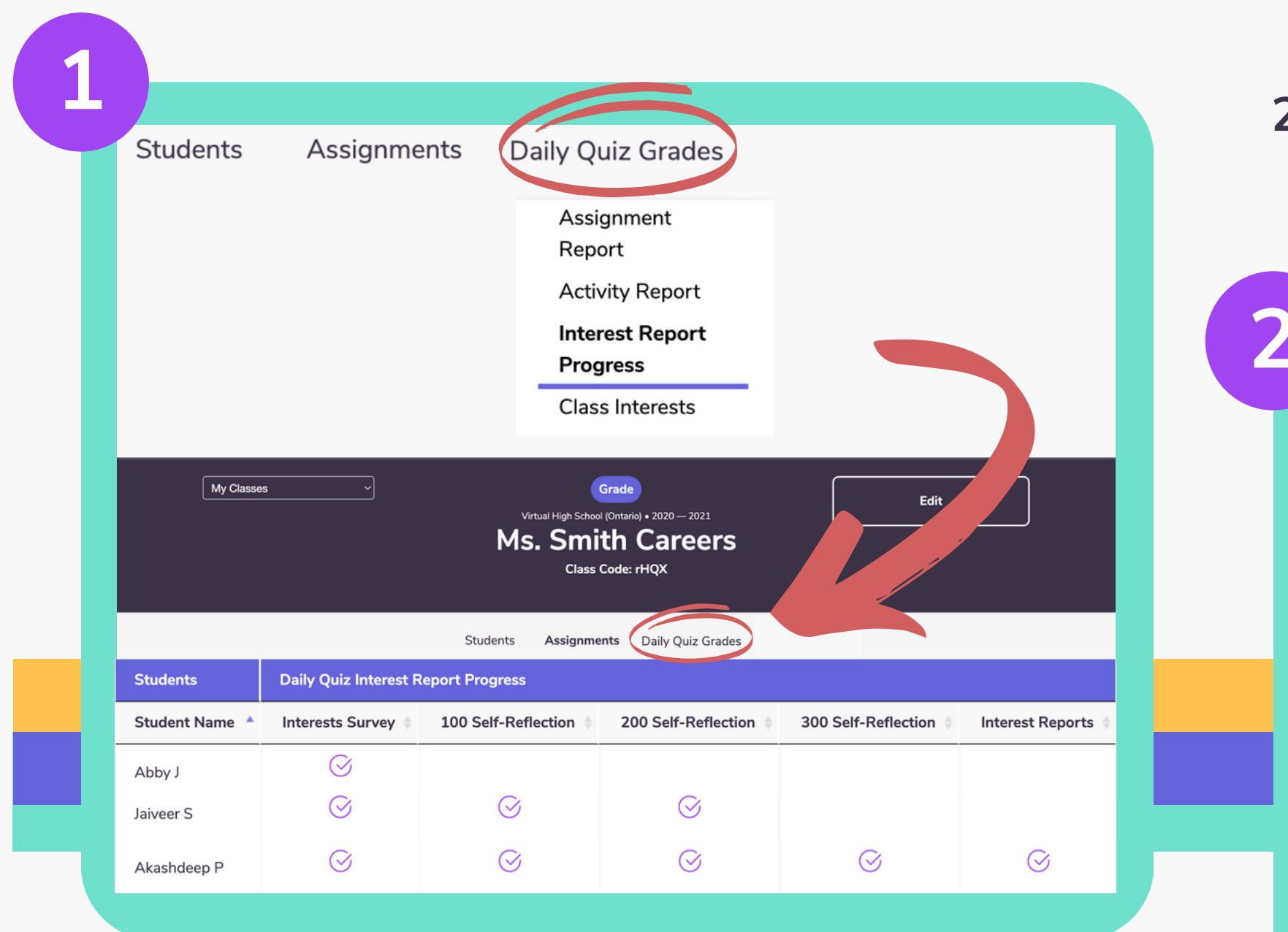

 The Interest Report Progress offers you the ability to check your student's self-reflection survey progress.
 The Class Interests tab allows you to view a graphic analysis of the noted career interests of your class.

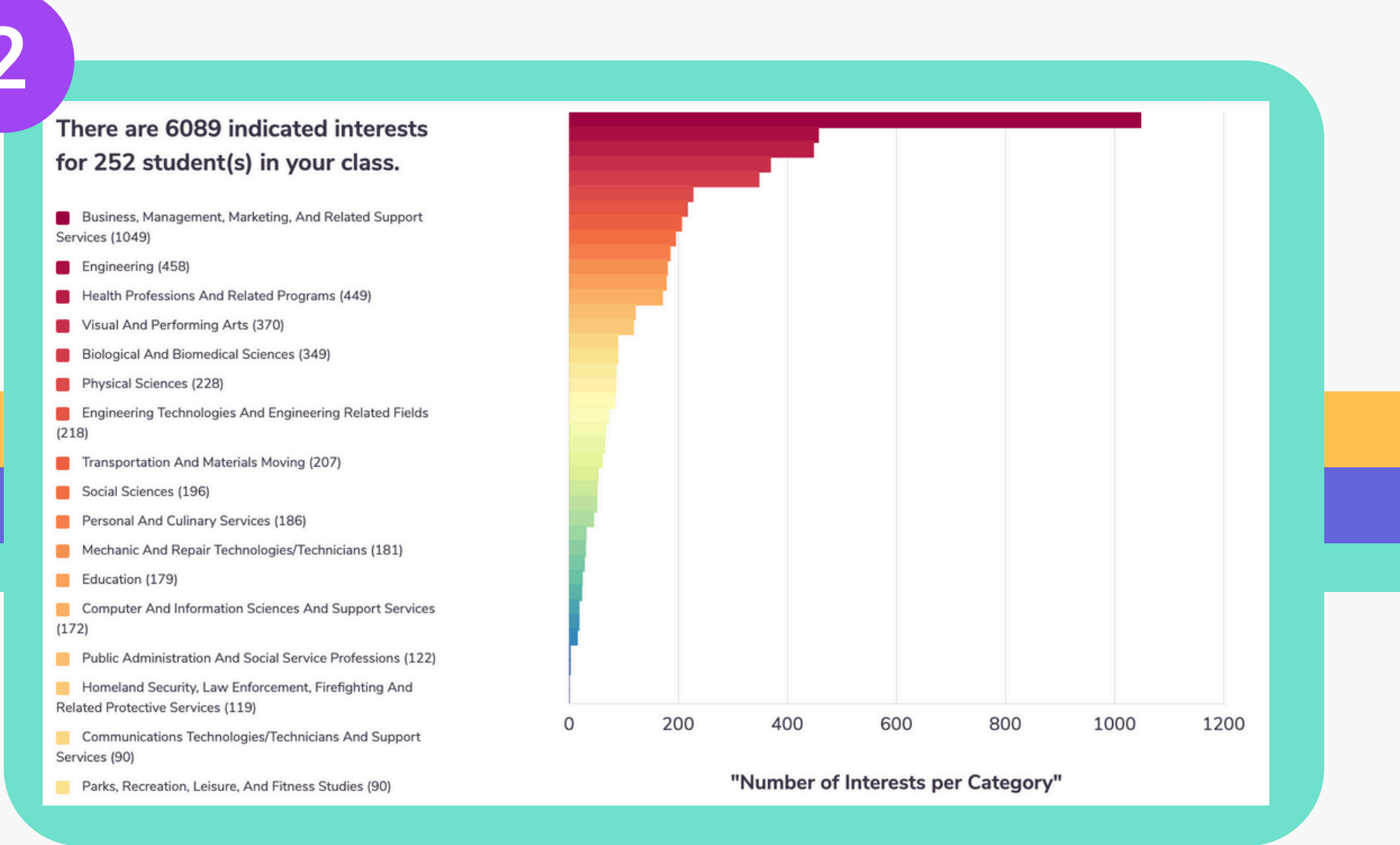

## **Competitions - Visit our competition page!**

You and your school are automatically entered into any national and provincial competitions using the daily quiz or module activities. Depending on the competition, you can earn bursaries, gift cards, and money & tech prizes for your school, just by answering questions.

| Si chatterhig | <b>gh</b> Dashboard                                                                                                  | Classes | Challenges Comp | etitions | Тор  | Schoo      | ols | of High Sc |
|---------------|----------------------------------------------------------------------------------------------------|---------|-----------------|----------|------|------------|-----|------------|
|               |                                                                                                    |         |                 |          | \$1, | <b>200</b> | 1.  | W J Mo     |
|               | Competitions                                                                                                    |         |                 |          | \$90 | 00 2       | 2.  | Kennet     |
|               | Competitions run periodically and have different types of rewards. See<br>below for leaderboards you can be part of. |         |                 | s. See   | \$70 | 00 3       | 3.  | Oromo      |
|               |                                                                                                    |         |                 |          | \$50 | 00         | 4.  | Centen     |
|               | Current Competitions                                                                                                 | ~       |                 |          | \$30 | <b>)0</b>  | 5.  | Dr Cha     |
|               |                                                                                                    |         |                 |          | \$20 | 00 6       | 6.  | Sacred     |
|               |                                                                                                    |         |                 |          | 647  | · ·        | 7   | D'         |

Pro Tip: Points earned by parents, teachers, alumni and 'friends-of' count towards school competitions!

| School                     | Participants | School Population |
|----------------------------|--------------|-------------------|
| louat Secondary            | 549          | 1372              |
| becasis Valley High School | 272          | 1139              |
| octo High School           | 376          | 1058              |
| nnial Secondary School     | 408          | 1275              |
| arles Best Secondary       | 106          | 1393              |
| d Heart HS (OCSB)          | 81           | 1164              |
| Second Back Carbon and     | ~~           | 1000              |

### Challenges

Motivate students by challenging another class in your school or another school to a daily quiz challenge! We provide the leaderboard you provide the prize.

| chatterhigh                  | Dashboard             | Classes Challenges | Competitions | Challe                              |
|------------------------------|-----------------------|--------------------|--------------|-------------------------------------|
|                              | My Challen            | ges                |              | *Pick challenging of                |
|                              |                       |                    |              | Ms. Smith                           |
| New Challenge                |                       |                    |              | 20 days                             |
| My Challe<br>Your Outstandin | enges<br>g Challenges |                    |              | Note: Challeng<br>Challenged teache |
| Date                         | Challengee            |                    | Your Class   | mahaayaa                            |
| No challenges                |                       |                    |              | mrbrowne                            |
| You`ve Been Cha              | allenged! - Pending   |                    |              | Note                                |
| Name                         | Class                 | School             | Duration     | Winning c                           |
| No challenges                |                       |                    |              |                                     |
|                              |                       |                    |              | Create Clas                         |

### enge others to a class etition

class

Careers

ge will start at midnight after being accepted. er`s email

@example.com

class gets bragging rights!

s Challenge

### Finally, as a teacher, you can quiz and earn points too!

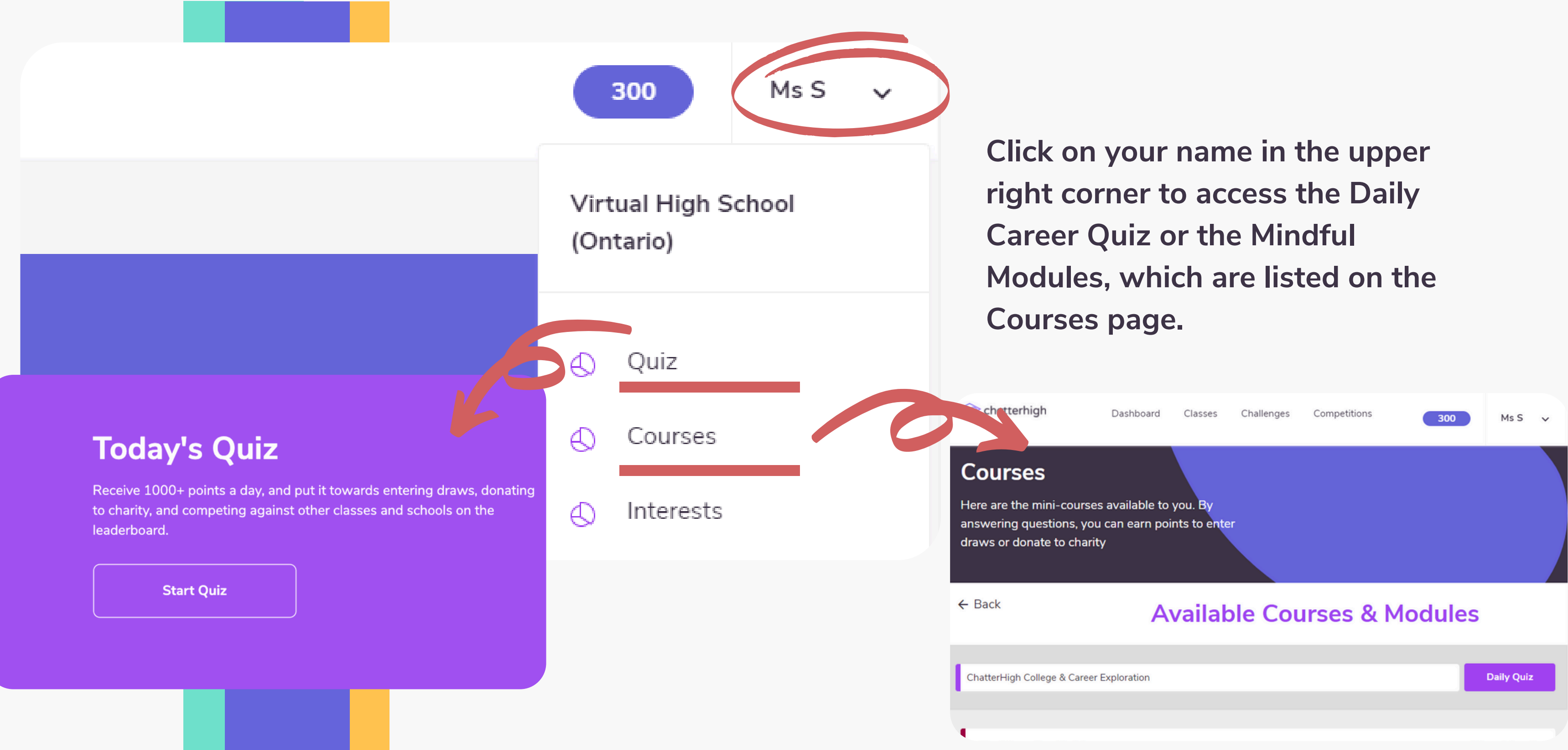

## **Using Your Points**

You and your students receive 50 points for researching questions, and 50 points for correct answers. Your points automatically count toward competitions, and you can also use them to donate to Food Banks Canada, or to enter draws for gift cards.

Click your points total in the top right corner to donate your points or enter a draw.

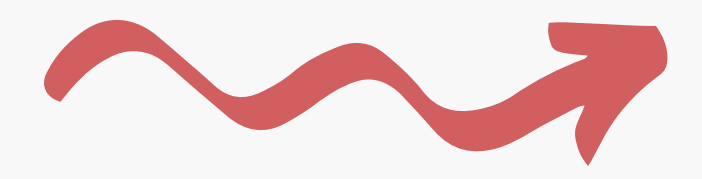

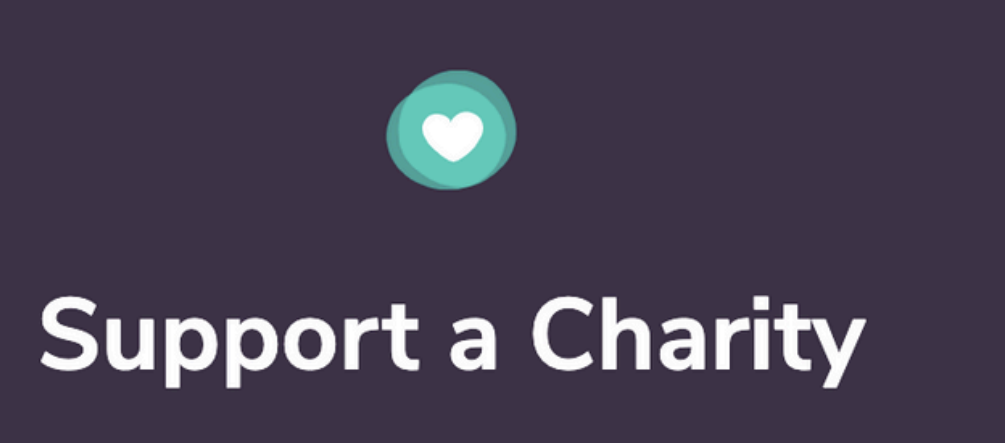

ChatterHigh has joined the fight to end hunger by supporting Feeding America/Food Banks Canada. You can help by quizzing and donating your points

Card :)

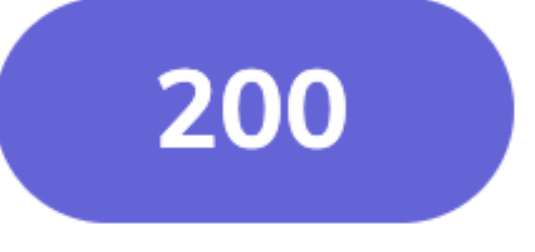

### Enter a Draw

So you've got points to spend? Awesome! Put them towards a chance of winning things like an iTunes or Amazon Gift

# Support for Teachers

### Have Questions? We're here to help.

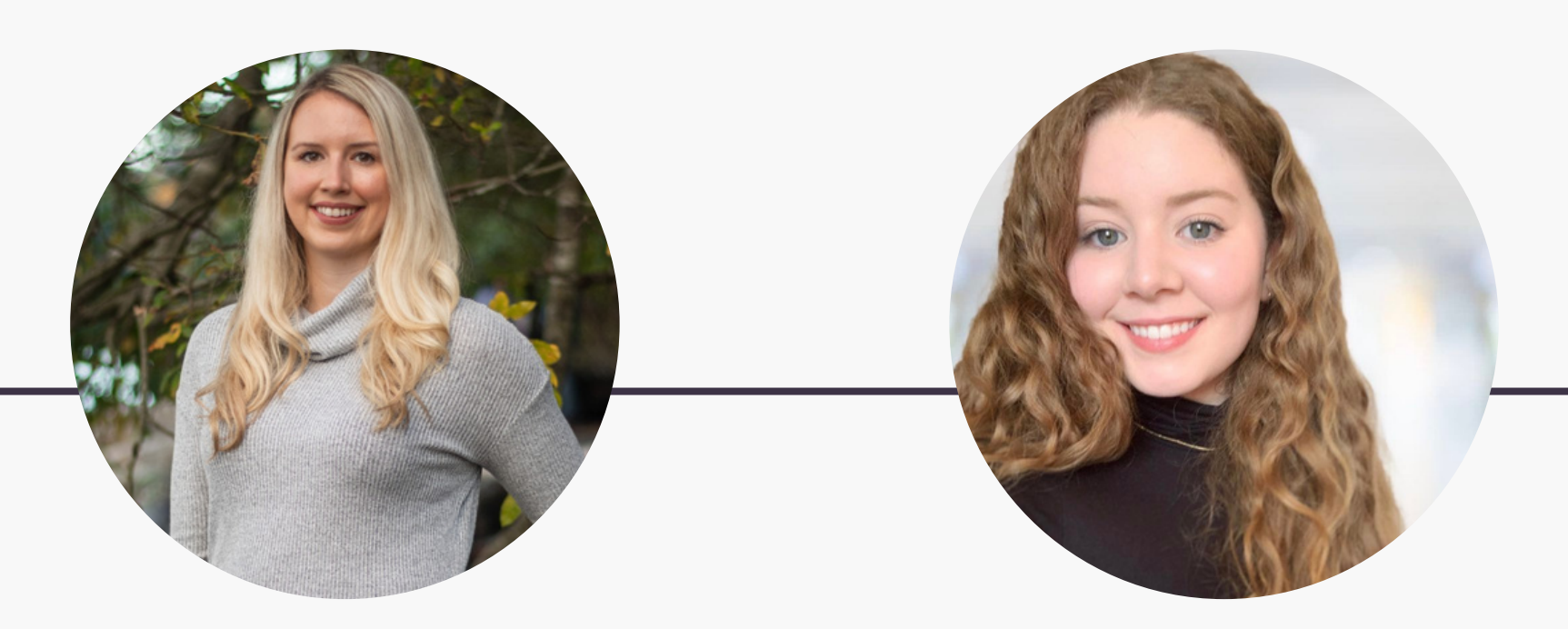

### **Taylor Irving**

Director of Operations taylor@chatterhigh.com <u>Book a call</u>

### Zoé Robichaud

Bilingual School Support Coordinator zoe@chatterhigh.com <u>Book a call</u> 20

#### Stay up to date

#### Follow us on social media

@chatterhigh

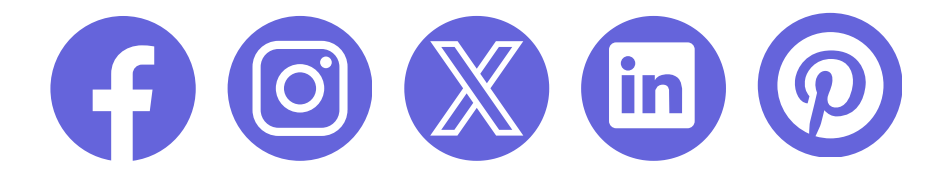